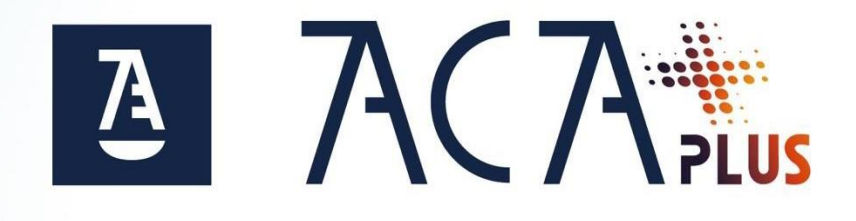

# **Guía ACA Plus Tarjeta** Migración de ACA a ACA Plus Tarjeta

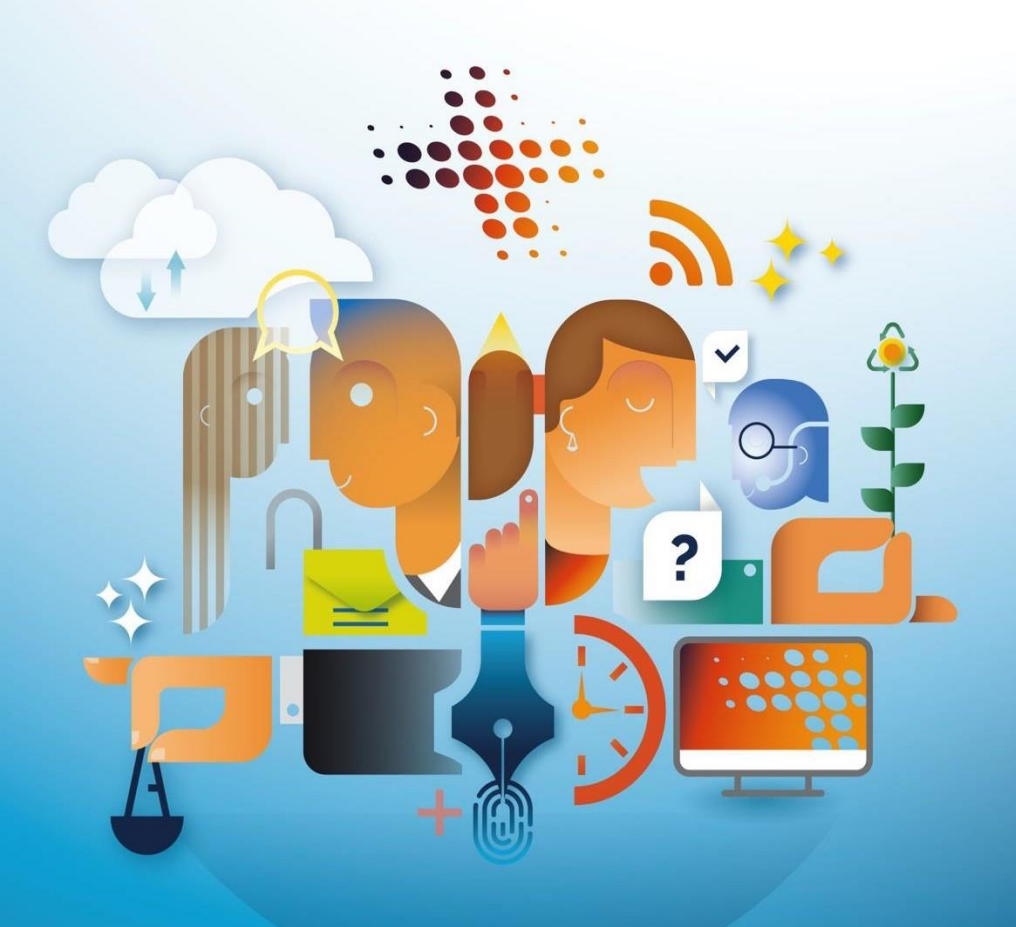

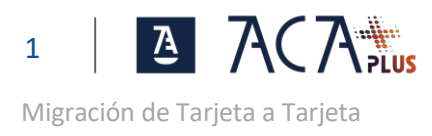

# ÍNDICE

| PASO 0: CONFIGURA TU EQUIPO                                     | 2 |
|-----------------------------------------------------------------|---|
| Instalación de Bit4id                                           | 2 |
| Instalación de SIAVALCriptoToken y Extensiones en Chrome y Edge | 2 |
| Añadir la Extensión SIAVAL.Cryptotoken en Edge                  | 2 |
|                                                                 |   |

| PASO 1: GENERA TU NUEVO CERTIFICADO ACA PLUS | 3 |
|----------------------------------------------|---|
|----------------------------------------------|---|

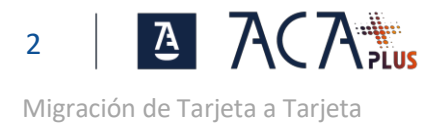

### PASO 0: CONFIGURA TU EQUIPO

#### INSTALACIÓN DE Bit4id

Desde el panel de control de windows en Programas/Desinstalar un programa buscar Bit4id – Universal MW y desinstalar

En el siguiente enlace: <u>https://www.abogacia.es/site/acaplus/guias-y-software-de-instalacion/</u> Descargar e instalar el nuevo Bit4id en la sección **descarga de software Tarjeta ACA-Aplicación Bit4ID manager** (Windows: Versión 811)

#### INSTALACIÓN DE SIAVALCRIPTOTOKEN Y EXTENSIONES EN CHROME Y EDGE

Descarga el instalador en este enlace para descargar el programa:

https://www.abogacia.es/repositorio/acaplusdescarga/SiavalCryptoTokenDesktopClientsetup-win-v1.1.exe

Cierra el navegador Chrome. Si durante el proceso de instalación tenemos abierta alguna ventana de Chrome, nos saldrá un aviso indicándolo.

Ejecuta el instalador.

Si al instalar aparece la siguiente pantalla de Windows, Pulsar en Más información y Ejecutar de todas formas para instalar el programa

| Windows protegió su PC                                                                                                    | Windows protogió su PC                                                                                                    | × |
|----------------------------------------------------------------------------------------------------|----------------------------------------------------------------------------------------------------|---|
| SmartScreen de Microsoft Defender impidió el inicio de una aplicación<br>desconocida. Si ejecutas esta aplicación, podrías poner en riesgo el PC.<br><u>Más información</u> | WINGOWS protegio su PC<br>SmartScreen de Microsoft Defender impidió el inicio de una aplicación<br>desconocida. Si ejecutas esta aplicación, podrías poner en riesgo el PC.<br>Aplicación: SiavalCryptoTokenDesktopClient-setup-win-v1.<br>1.exe<br>Editor: Editor desconocido |   |
| No ejecutar                                                                                                    | Ejecutar de todas formas No ejecutar                                                                                                    |   |

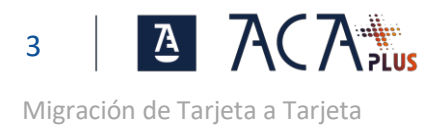

El instalador es un asistente que apenas tienes opciones para elegir y podemos ir pasando las pantallas con las opciones por defecto.

Al finalizar la instalación del asistente, se abrirá la opción de instalar la extensión SIAVAL.CryptoToken, pulsa en Añadir a Chrome y después en Añadir extensión para confirmar.

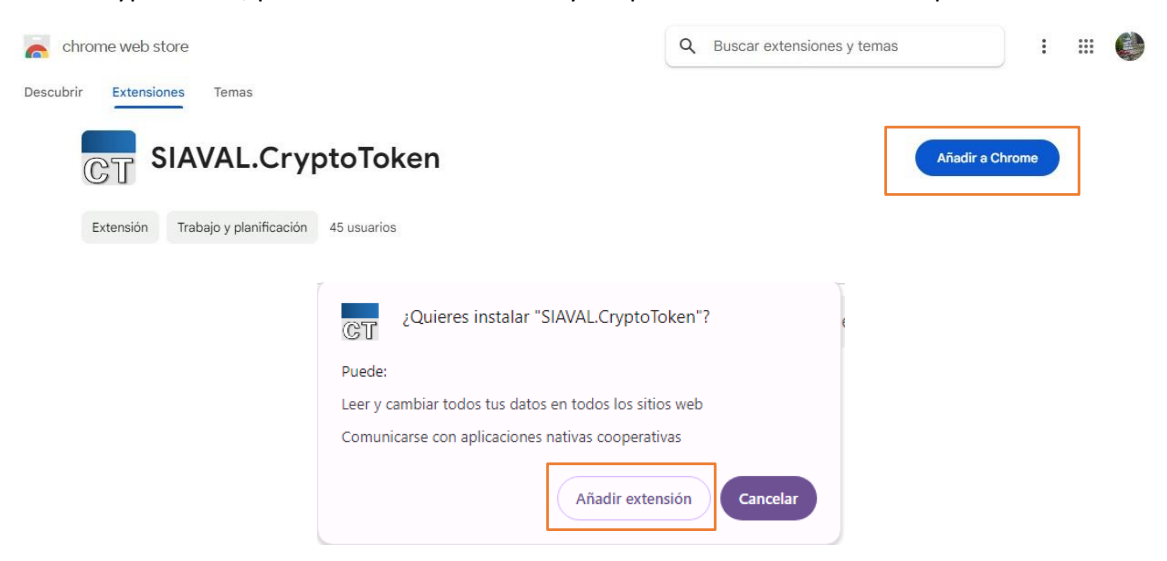

#### AÑADIR LA EXTENSIÓN SIAVAL.CRYPTOTOKEN EN EDGE

Abre Edge (no abrir en modo InPrivate) copia y pega en la barra de direcciones la URL: https://chromewebstore.google.com/detail/siavalcryptotoken/pfbjmaobgiafaiadpkbnbifnbpeoekkc Se mostrará la siguiente pantalla, selecciona Obtener y después Agregar extensión para confirmar

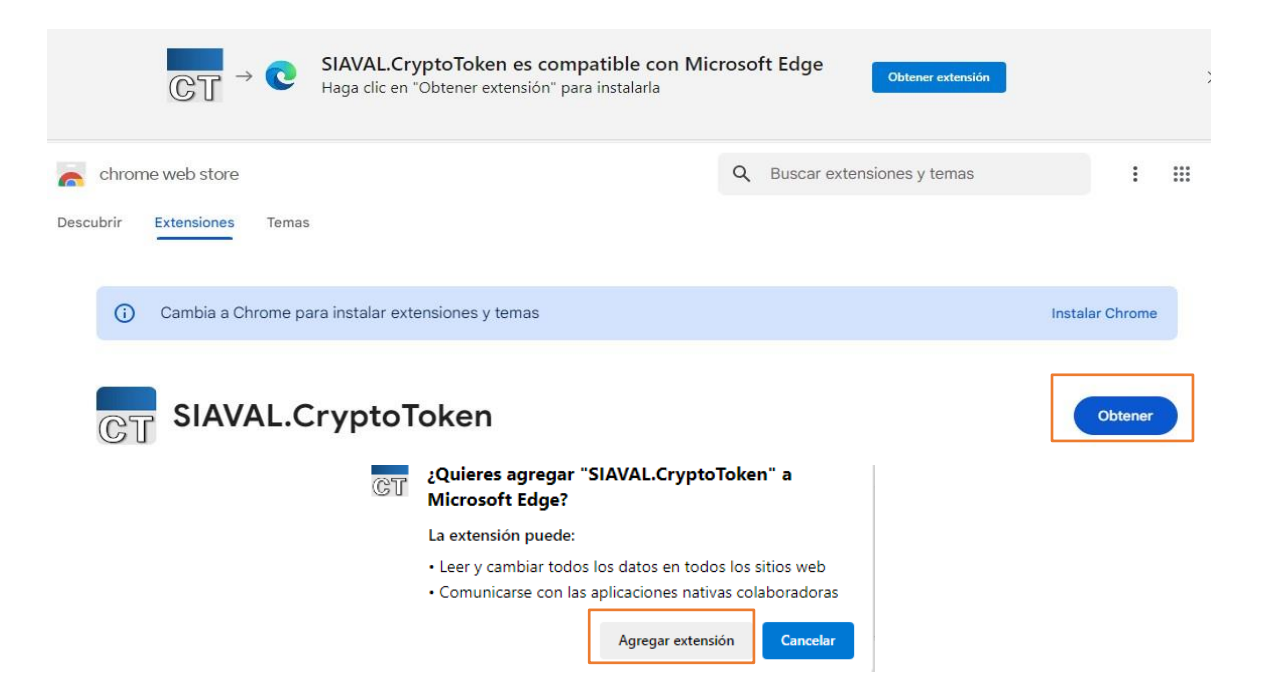

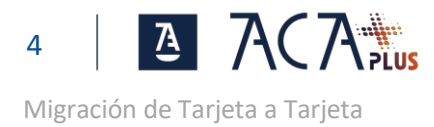

## PASO 1: GENERA TU NUEVO CERTIFICADO ACA PLUS

Entra en <u>https://aca.acabogacia.org/aca-usuarios</u> y pulsa en la ZONA DE USUARIO para iniciar sesión (con tu tarjeta ACA actual).

Selecciona la opción de INICIAR SESIÓN CON: "ACA Software o ACA tarjeta"

| NICIAR SE | ESIÓN CON:                      |
|-----------|---------------------------------|
| C         | ACA Software o ACA tarjeta      |
| C         | Usuario y código de un solo uso |

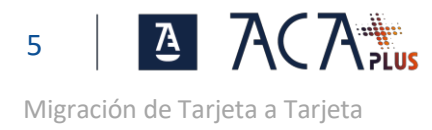

#### Pulsa "Continuar" para iniciar la emisión en tarjeta.

| Zona de Usuario                                                                                                    |                                                                                                    |
|----------------------------------------------------------------------------------------------------|----------------------------------------------------------------------------------------------------|
| 🖈 Inicio 💄 Mis datos                                                                                                 | O Cerrar session                                                                                                    |
| Hola FERNANDO   C Actualizar                                                                                         |                                                                                                    |
| Para emitir su certificado ACA Tarjeta, debe aceptar las condiciones de USC reflejadas en las siguien<br>las mismas. | tes condiciones de uso. Condiciones de uso. Puisando en "Continuar" aceptará                                                                                        |
| Certificados activos                                                                                                 | Operaciones disponibles                                                                                                    |
| No se han encontrado certificados centralizados.                                                                     | Emitir certificados Selecciona esta opción si deseas solicitar nuevos certificados o renovar los existentes porque han cambiado tus datos Instalar anticación movil |
|                                                                                                    | Accede a la Instalación y asociación de la aplicación movil                                                                                                    |

#### Pulsa en la imagen de la tarjeta.

| Actualizar | tarjetas                                        |                                          |  |  |  |
|------------|-------------------------------------------------|------------------------------------------|--|--|--|
|            | Fabricante<br>Modelo de<br>tarjeta<br>Num serie | IDEMIA<br>COSMO v9.1<br>2444150000255449 |  |  |  |
|            |                                                 |                                          |  |  |  |

#### Marca el check "Colegiado - ACA Tarjeta" y pulsa "Continuar".

|                                     | Listado de certificados seleccionados para emitir :                            |
|-------------------------------------|--------------------------------------------------------------------------------|
| Celegiado ACA Tarjeta     Colegiado | Los perfiles seleccionados se emitiran en la siguiente tarjeta.                |
|                                     | Rabricante IDEMIA<br>Nodeb de tageta COSNID v3.1<br>Num serie 2444160000255449 |
|                                     | Colegiado - ACA Tarjeta                                                        |

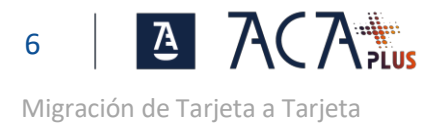

Introduce el PIN de la tarjeta y pulsa "Aceptar".

| Verificación del sistema     Generación de claves     Emisión de certificados     Inserción de certificados en la tarjeta | Verificación de PN<br>Introduze PPic ********<br>Aceptar Canolar |  |
|----------------------------------------------------------------------------------------------------|------------------------------------------------------------------|--|

La emisión de tu nuevo certificado ha finalizado con éxito. Pulsa en Finalizar emisión para acceder a la página de inicio

|  | • | Vertificación del sistema Generación de clases Emisión de certificados Inserción de certificados en la tarjeta Finalización del proceso |
|--|---|----------------------------------------------------------------------------------------------------|
|--|---|----------------------------------------------------------------------------------------------------|